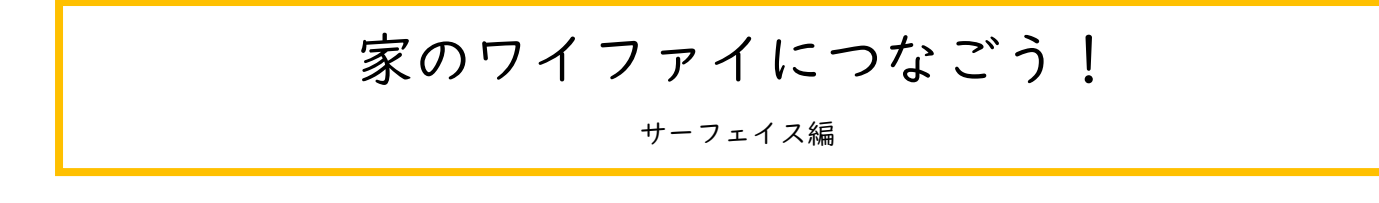

- デスクトップの右下にある
  - *に*か ()マークをおす

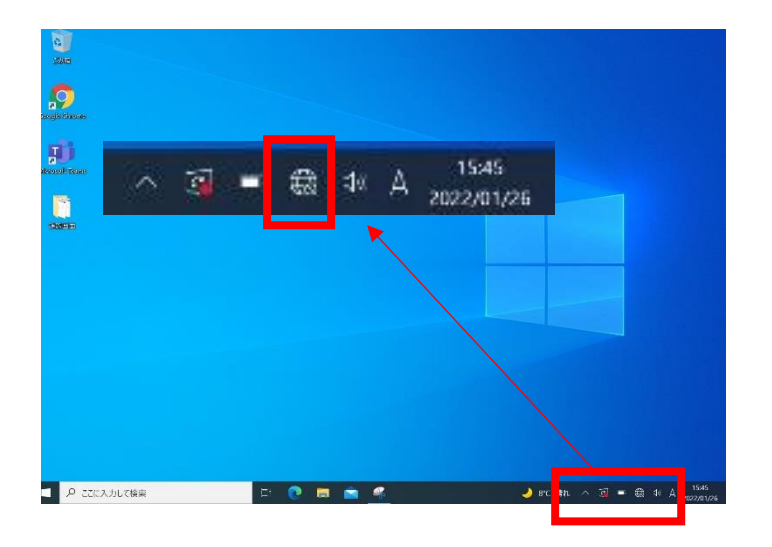

「自動的に接続」にチェックをいれて、
「接続」をおす

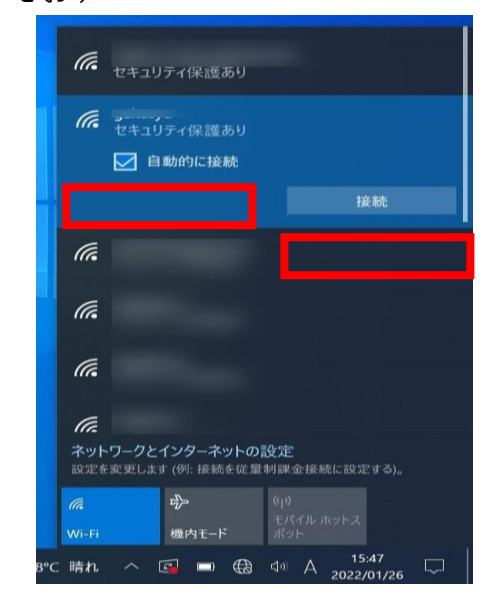

## 2. 家のワイファイ名を押す

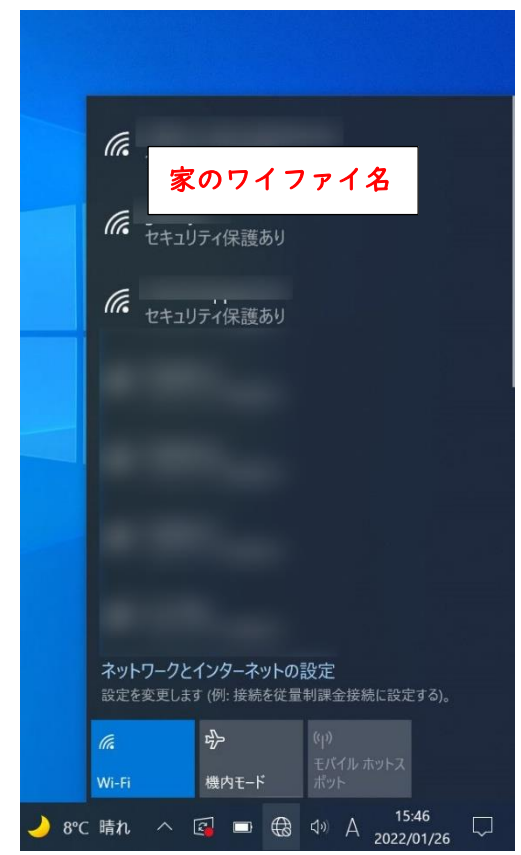

## 4.家のワイファイのパスワードを入力する右のマークをおすと、入力した文字が見えるよ!

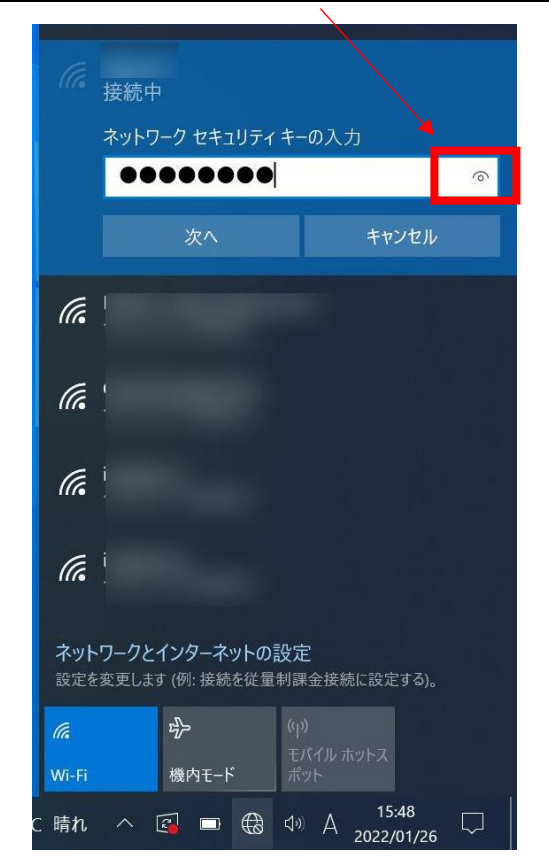